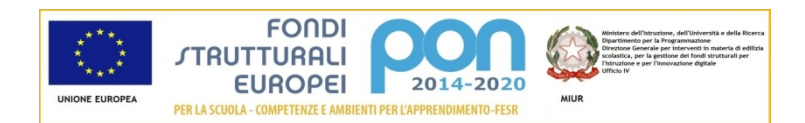

LICEO Delle SCIENZE UMANE (ex Magistrale) "CONTESSA TORNIELLI BELLINI" - NOVARA Baluardo La Marmora, 10 - 28100 NOVARA - tel. 0321 - 627125 – <u>https://www.liceobellini.edu.it</u> Casella di Posta Certificata <u>nopm010005@pec.istruzione.it</u> codice fiscale 80016580039 - Codice univoco PA: UFUDDL

Novara, 10 settembre 2020

## Circolare della Presidenza n. 017

Agli alunni Ai docenti Agli assistenti tecnici Al personale A.T.A. Alla D.S.G.A

p.c.,

## Oggetto: Lezioni a distanza - istruzioni per gli studenti: Cisco Webex e piattaforma GSuite

Informiamo gli alunni che, come preannunciato negli incontri in video conferenza che si sono svolti durante l'estate, è stata predisposta la piattaforma GSuite per l'utilizzo delle due applicazioni Classroom e Meet. La piattaforma verrà utilizzata nella Didattica digitale integrata: in particolare Classroom è un ambiente di condivisione di documenti mentre Meet è un'applicazione per potere svolgere video lezioni.

Dato che per portare a regime l'utilizzo della nuova piattaforma ci vorrà ragionevolmente del tempo, **nelle prime settimane di scuola si utilizzerà ancora Cisco Webex** per le video lezioni. Il link alla relativa lezione verrà di volta in volta inviato agli studenti a cura del docente, tramite il registro elettronico.

Istruzioni GSuite Classroom: studenti

- Aprire google
- Cliccare su accedi facendo attenzione ad non essere già collegati come utente google, se così fosse uscite dal vostro account e cliccate su Utilizza altro account
- Inserire il nome utente ossia <u>cognome@liceobellini.edu.it</u> tutto minuscolo senza spazi e senza accenti (esempio De Rivò sarà <u>derivo@liceobellini.edu.it</u>)
- Inserire la password Prova2020 che è uguale per tutti gli utenti e verrà cambiata al primo accesso: la nuova password inserita non è visibile all'amministratore pertanto va memorizzata e conservata con cura
   N.B.: Le credenziali di accesso possono essere utilizzate solo all'interno della piattaforma e non sono usufruibili per accedere ad altri servizi come ad esempio Gmail o Youtube. La password comune qui indicata deve essere cambiata al primo accesso. Si chiede agli alunni di non mettere foto nell'avatar del profilo per motivi di sicurezza e privacy.
- Si apre una finestra di benvenuto che chiede di accettare le condizioni sulla privacy: cliccare su accetta
- A questo punto il sistema chiede di creare la nuova password: Segnatevela!!! Se fosse troppo semplice vi viene richiesto di cambiarla, inserite qualche maiuscola, qualche numero e qualche simbolo
- Siete entrati nell'ambiente google con il profilo @liceobellini.edu.it: a questo punto potete accedere a Classroom cercando fra le applicazioni a vostra disposizione cliccando sul quadratino con i pallini in alto a destra accanto al pallino che contrassegna il vostro account
- Si apre la finestra di Google Classroom: cliccate su continua, scegliete il ruolo di STUDENTE e siete arrivati...Benvenuti!!!

Allego un link che consiglio di guardare: la prima parte del video è leggermente diversa dal percorso che vi ho consigliato per accedere a Classroom, interessante la parte successiva che vi illustra l'utilizzo della piattaforma e di Meet: <u>https://www.youtube.com/watch?v=8xF2EI7m\_XQ</u>

Le informazioni relative agli aspetti privacy e sicurezza saranno al più presto pubblicate sul sito web della scuola <u>https://www.liceobellini.edu.it/il-sito/privacy-policy/</u>.

Buon lavoro L'animatore Digitale Tiziana Ferigo

> Il Dirigente scolastico Prof.ssa Maria MOTTA firma autografa sostituita a mezzo stampa, ex art.3, co. 2, D.Lgs. 39/93

Responsabile del procedimento:Maria Stella Azzarello